## **BROKER E-BUSINESS PROCESS GUIDE**

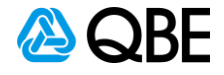

## Winbeat – How to obtain Certificate of Currency

| Select Transaction >                                                                                                    | Transaction Entry                                                                       |                                                                                                    |                              |
|----------------------------------------------------------------------------------------------------|-----------------------------------------------------------------------------------------|----------------------------------------------------------------------------------------------------|------------------------------|
|                                                                                                    | 💭 ABC - WinBEAT Demon                                                                   | istration Ledger - WinBEAT 4.2.25                                                                                                    |                              |
|                                                                                                    |                                                                                         |                                                                                                    |                              |
|                                                                                                    | FILE ENQUIRY                                                                            | TRANSACTION BANK CLAINS MA                                                                                                    |                              |
|                                                                                                    | Enquiry                                                                                 | Transaction entry                                                                                                    |                              |
|                                                                                                    |                                                                                         | Audit/Recovery                                                                                                    |                              |
|                                                                                                    |                                                                                         | Compliance                                                                                                    |                              |
|                                                                                                    |                                                                                         | Transfer policy to other client                                                                                                    |                              |
|                                                                                                    |                                                                                         | Close of month                                                                                                    |                              |
|                                                                                                    | -                                                                                       |                                                                                                    |                              |
|                                                                                                    |                                                                                         |                                                                                                    |                              |
| 2. Transaction entry                                                                                                    |                                                                                         |                                                                                                    |                              |
| Select View                                                                                                    |                                                                                         |                                                                                                    |                              |
|                                                                                                    |                                                                                         |                                                                                                    |                              |
|                                                                                                    |                                                                                         | 1851 AM<br>16/10/2020 💷 🕫 🔁 🖬 💽 💿 🌑                                                                                                    | <u>a</u> a <u>o</u> <u>k</u> |
| BEC - WinBEAT Demonstration Ledger - WeBEAT 4.2.23  FILE ENQUIRY TRANSACTION BANK CLAIMS                                                                                                    | MAINTAIN FORMS REPORTS                                                                  | 1031.444 # P H 2 7 <u>m 9 % 0 0 m 2 m 2 0 0 0 0 0 0 0 0 0 0 0 0 0 0</u>                                                                                                    | <ul> <li></li></ul>          |
| 28C - WritEAT Remonstration Ledge - WritEAT 42.23 Transaction entry     PILE ENQUIRY TRANSACTION BANK CLAIMS     Enquiry Transaction Receipt     Transaction entry                                                                                                    | MAINTAIN FORMS REPORTS<br>Print Claim Compliance                                        | 1031.444 # 2 III 2 IIII 2 III 2 IIII 2 IIII 2 IIII 2 IIII 2 IIII 2 IIII 2 IIII 2 IIII 2 IIII 2 IIII 2 IIII 2 IIII 2 IIII 2 IIII 2 IIII 2 IIII 2 IIII 2 IIII 2 IIII 2 IIII 2 IIII 2 IIII 2 IIII 2 IIII 2 IIII 2 IIII 2 IIII 2 IIII 2 IIII 2 IIII 2 IIII 2 IIII 2 IIII 2 IIII 2 IIII 2 IIII 2 IIII 2 IIII 2 IIII 2 IIII 2 IIIII 2 IIII 2 IIIII 2 IIII 2 IIII 2 IIII 2 IIII 2 IIIII 2 IIIII 2 IIII 2 IIII 2 IIIIII                                                                                                    |                              |
| ASC - WindFAT Commentation Ledger - WindFAT 42.23 Transaction entry     FILE ENCURY TRANSACTION BANK CLAIMS     Enquiry Transaction Receipt     Transaction entry     O Create                                                                                                    | MAINTAIN FORMS REPORTS<br>Print Claim Compliance                                        | 11051 AAA # 🔎 E# 😢 🗾 🧰 🎯 🎼 📴 🥏 📰 💁 🕥                                                                                                    |                              |
| ABC WHEAT Demonstration Lodger - WheEAT 42.25 Transaction entry FILE ENQUIRY TRANSACTION BANK CLAIMS Enquiry Transaction Receipt Transaction entry O Create O Endorse O Cancel                                                                                                    | MAINTAIN FORMS REPORTS<br>Print Claim Compliance<br>© Policy<br>© Quote<br>© Quote slip | 1931 AAA # 2 H 2 J M 2 M 2 M 2 M 2 M 2 M 2 M 2 M 2 M 2                                                                                                    |                              |
| ABC - Worlf2AT Cremonstration Ledger - Worlf2AT 42.25<br>Transaction entry  FILE ENQUIRY TRANSACTION BANK CLAIMS<br>Enquiry Transaction Receipt<br>Transaction entry<br>Create<br>Create<br>Create<br>Cancel<br>Convert                                                                                                    | MAINTAIN FORMS REPORTS<br>Print Claim Compliance<br>© Policy<br>© Quote slip            | 1851 AM<br>1967 AZZ 4 2 H 2 F 2 A 2 A 2 A 2 A 2 A 2 A 2 A 2 A 2 A                                                                                                    | CGGOU HEL                    |
| AC - Write A Construction Ledger - Write A4 42-23      Transaction entry      Transaction Receipt     Create     Create     Cancel     Amend     Convert     Delete                                                                                                    | MAINTAIN FORMS REPORTS<br>Print Claim Compliance<br>© Policy<br>© Quote slip            | 10311AM # P H C 7 m G K R C # S                                                                                                    |                              |
| Alic WolfAT Demonstration Ledger - WolfAT 42-23 Transaction entry  FILE ENQUIRY TRANSACTION BANK CLAMS Engagy Transaction Receipt  Transaction entry  Create  Create Create Cancel Amend Convert Delete CResume                                                                                                    | MAINTAIN FORMS REPORTS<br>Print Claim Compliance<br>© Policy<br>O Quote<br>Quote slip   | 1031 AAA 🖷 🔎 🖽 🔁 🗾 🧰 <table-cell> <table-cell> <table-cell></table-cell></table-cell></table-cell>                                                                                                    |                              |
| Alic - WolfAT Demonstration Ledger - WolfAT 42.23 Transaction entry  FILE ENQUIRY TRANSACTION BANK CLAMKS Engury Transaction Receipt  Transaction entry  Create Create Cancel Amend Convert Delete Resume                                                                                                    | MAINTAIN FORMS REPORTS<br>Print Claim Compliance<br>© Policy<br>O Quote<br>O Quote slip | 1031 AM # P H 2 I II 2 II 2 II 2 II 2 II 2 II 2 I                                                                                                    |                              |
| AliC - WriteAl Demonstration Ledger - WriteAl 4.2.2<br>Transaction entry  Transaction BANK CLAIMS<br>Enquiry Transaction Receipt  <br>Create<br>Create<br>Cancel<br>Amend<br>Convert<br>Delete<br>Resume<br>View<br>Request document<br>CLaunch Online Quoting                                                                                                    | MAINTAIN FORMS REPORTS<br>Print Claim Compliance<br>© Policy<br>O Quote<br>O Quote Slip | 1031 IAA # 2 H 2 I H 2 I M 2 I M 2 I |                              |
| AC - Wolf A Tensoritation Ledger - Wolf A 4.23 Transaction entry      FILE ENQUIRY TRANSACTION BANK CLAURS Enquiry Transaction entry      Create     Create     Create     Cancel     Amend     Convert     Delete     Resume      View     Request document     Launch Online Quoting                                                                                                    | MANTAN FORMS REPORTS<br>Print Claim Compliance<br>© Policy<br>© Quote<br>© Quote Slip   |                                                                                                    |                              |
| AlC - Wretted Demonstration Ledger - Wretted 4.2.23<br>Transaction entry<br>FILE ENQUIRY TRANSACTION BANK CLAIMS<br>Enquiry Transaction entry<br>Create<br>Create<br>Cancel<br>Amend<br>Convert<br>Delete<br>Resume<br>View<br>View<br>Creates<br>Cancel<br>Cancel<br>Convert<br>Convert<br>Conver<br>Convert<br>Convert<br>Convert<br>Convert<br>Conver<br>Convert<br>Con | MAINTAIN FORMS REPORTS<br>Priet Claim Compliance  O Policy O Quote O Quote slip         | 1031 AAA # P H C I I Cancel                                                                                                    |                              |

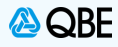

## Stage 3. Select Policy

- From the Client drop down box, select the client record

|                                                                                                    | 1132.AM<br>16/10/2020                                                                                                    | ■ 2 Ħ C <mark>F 🧧 🧕 🧃 🚱 C</mark> 🖩 🔜 3                                                                                                    | S 🛇 🖷 🗶 😣 🖉                                                  |
|----------------------------------------------------------------------------------------------------|----------------------------------------------------------------------------------------------------|----------------------------------------------------------------------------------------------------|--------------------------------------------------------------|
| ABC - Win8EAT Demonstration Ledger - Win8EAT 4.2.25<br>2LOUGH-Tre<br>FILE ENQUIRY TRANSACTION BANK CLAI                                                                                                    | MS MAINTAIN FORMS REPORTS                                                                                                    |                                                                                                    | LOG OUT HELP                                                 |
| Enquiry Transaction Receipt                                                                                                    | Print Claim Compliance                                                                                                    |                                                                                                    |                                                              |
| Transaction entry » Se                                                                                                    | ect policy                                                                                                    |                                                                                                    |                                                              |
| Transaction View policy                                                                                                    | Select the Client Record                                                                                                    |                                                                                                    |                                                              |
| Client CLOUGH                                                                                                    | • G Search                                                                                                    | Client group Not Applicable                                                                                                    |                                                              |
| Telephone                                                                                                    | 839 Collins Street                                                                                                    | Account manager Office Account                                                                                                    |                                                              |
| Primary contact                                                                                                    | DUCKLANDS VIC 3001                                                                                                    | Balance \$116,752.19                                                                                                    |                                                              |
| Contact phone                                                                                                    |                                                                                                    | Unallocated \$0.00<br>Outstanding \$116.752.19                                                                                                    |                                                              |
| Activity Click Show                                                                                                    | Contacts                                                                                                    | Compliance type Unknown                                                                                                    |                                                              |
| Policies                                                                                                    |                                                                                                    |                                                                                                    |                                                              |
| Show ○ All ⊙ Live ○ Ot                                                                                                    | tstanding                                                                                                    |                                                                                                    |                                                              |
| Class Underwrit<br>Business QBE                                                                                                    | EDI         Policy number         Inception         Expiry           S         141         BPK         6/05/2020         6/05/2                                                                                                    | Activity         Premium         Balance           021         Active         \$1,001.62         \$1,001.62                                                                                                    |                                                              |
| Business QBE<br>Business QBE                                                                                                    | S 141 BPK 11/05/2020 11/05/2<br>S 141 BPK 24/06/2020 24/06/2<br>C 141 UD 40/02200 24/06/2                                                                                                    | D21         Active         \$2,458.29         \$2,458.29           D21         Active         \$2,568.78         \$2,568.78           D20         Active         \$2,568.78         \$2,568.78                                                                                                    |                                                              |
| Commercial Motor QBE                                                                                                    | S 141 MPA 18/10/2019 18/10/2<br>S 141 MVA 16/07/2020 16/07/2<br>S 141 BDK 23/09/2020 23/09/2                                                                                                    | UZU ACTIVE         \$290.49         \$290.49           021 Active         \$511.98         \$511.98           021 Active         \$525.90         \$525.90                                                                                                    |                                                              |
| Business QBE<br>Business QBE                                                                                                    | S 141 BPK 25/09/2020 25/09/2<br>S 141 BPK 25/09/2020 25/09/2                                                                                                    | 021 Active \$5,200.56 \$5,200.56<br>21 Active \$7,931.98                                                                                                    |                                                              |
| Business QBE<br>Business QBE                                                                                                    | S 141 B Select policy 10/2020 13/10/2<br>S 141 B Select policy 10/2020 13/10/2                                                                                                    | 021         Active         \$2,650.63         \$2,650.63           021         Active         \$2,650.63         \$2,650.63                                                                                                    |                                                              |
| Business QBE<br>Business QBE                                                                                                    | S 141 BPK 13/10/2020 13/10/2<br>S 141 BPK 13/10/2020 13/10/2                                                                                                    | 021 Active \$2,650.63 \$2,650.63<br>021 Active \$2,650.63 \$2,650.63                                                                                                    |                                                              |
|                                                                                                    |                                                                                                    |                                                                                                    |                                                              |
| Business QBE                                                                                                    | S 141 BPK 13/10/2020 13/10/2                                                                                                    | 021         Active         \$2,650.63         \$2,650.63           < Back         Next >         Cancel                                                                                                    | wintest - 16/10/2020 10:31:58 AM                             |
| WintEAT 42.25 Contact us Legals                                                                                                    | S 141 BPK 13/10/2020 13/10/2<br>Click Next                                                                                                    | 021 Active         \$2,650.63         \$2,650.63           < Back         Next >         Cancel                                                                                                    | wintest - 16/10/2020 10:31:58 AM                             |
| WinBEAT 4.225 Contact us Legals  WinBEAT 4.225 Contact us Legals  4. Select Version  Click Next                                                                                                    | S 141 BPK 13/10/2020 13/10/2<br>Click Next                                                                                                    | 021         Active         \$2,650.63         \$2,650.63           < Back                                                                                                    | wintext - 16/10/2020 10:31:58 AM                             |
| WinBEAT 4225 Contact us Legals 4. Select Version Click Next                                                                                                    | S 141 BPK 13/10/2020 13/10/2<br>Click Next                                                                                                    | 021         Active         \$2,650.63         \$2,650.63           < Back                                                                                                    | wintest - 16/10/2020 10:31:58 AM                             |
| WinBEAT 42.25 Contact us Legals 4. Select Version Click Next                                                                                                    | S 141 BPK 13/10/2020 13/10/2<br>Click Next                                                                                                    | 021 Active         \$2,650.63         \$2,650.63           < Back                                                                                                    | wintext - 16/10/2020 10:31:58 AM                             |
| WinBEAT 4.225 Contact us Legals  WinBEAT 4.225 Contact us Legals  4. Select Version  Click Next                                                                                                    | S 141 BPK 13/10/2020 13/10/2<br>Click Next                                                                                                    | 021 Active         \$2,650.63         \$2,650.63           < Back                                                                                                    | wintext - 16/10/2020 10:31:58 AM                             |
|                                                                                                    | S 141 BPK 13/10/2020 13/10/2<br>Citck Next                                                                                                    | 221 Active \$2,650.63 \$2,650.63 \$2,65 | wintext - 16/10/2020 10:31:58 AM                             |
|                                                                                                    | S 141 BPK 13/10/2020 13/10/2<br>Click Next                                                                                                    | 021 Active         \$2,650.63         \$2,650.63           < Back                                                                                                    | wintext - 16/10/2020 10:31:38 АМ<br>- С Х Х<br>СОС ОЦТ ПЕР ( |
| C-WellEAT 42.25 Contact us Legals  WellEAT 42.25 Contact us Legals  4. Select Version Click Next  C-WellEAT Demonstration League - WellEAT 42.25  C-WellEAT Demonstration League - WellEAT 42.25  C-WellEAT - WellEAT 42.25  C-WellEAT - WellEAT 42.25  C-WellEAT - WellEAT 42.25  C-WellEAT - WellEAT 42.25  C-WellEAT - WellEAT 42.25  C-WellEAT - WellEAT 42.25  C-WellEAT - WellEAT 42.25  C-WellEAT - WellEAT 42.25  C-WellEAT - WellEAT 42.25  C-WellEAT - WellEAT 42.25  C-WellEAT - WellEAT 42.25  C-WellEAT - WellEA | S 141 BPK 13/10/2020 13/10/2<br>Click Next                                                                                                    | 021 Active         \$2,650.63         \$2,650.63           < Back                                                                                                    | wintest - 16/10/2020 10:31:58 AM                             |
|                                                                                                    | S 141 BPK 13/10/2020 13/10/2<br>Cick Next                                                                                                    | D21 Active \$2,650.63 \$2,650.63 \$2,65 | wintest - 16/10/2020 10:31:58 AM                             |
| Current Content of Content of Co | S 141 BPK 13/10/2020 13/10/2<br>Cick Next                                                                                                    | D21 Active \$2,650.63 \$2,650.63 \$2,650.63 Cancel                                                                                                    | wintext - 16/10/2020 10:31:58 AM                             |
| Contraction Contraction Contraction Click Next Contraction Contraction Click Next Contraction Contraction Contrac | S 141 BPK 13/10/2020 13/10/2<br>Cick Next<br>Cick Next<br>MAINTAIN FORMS REPORTS<br>Print Claim Compliance<br>Ct Version                                                                                                    | EDI Sunrise                                                                                                    | wintext - 16/10/2020 10:31:58 AM                             |
| C-Wold24T Demonstration (Legals  WindEAT 4.2.25 Contact us Legals  A. Select Version  Click Next  C-Wold24T Demonstration (Legar - Wold24T 4.2.25  CHITA  CLICK Next  C-Wold24T Demonstration (Legar - Wold24T 4.2.25  CHITA  CLICK Next  CTransaction Receipt  Transaction View policy  Versions  Pulary20rd  Sta  COBE(AT-7932-1.1  NT                                                                                                    | S 141 BPK 13/10/2020 13/10/2<br>Click Next<br>Click Next<br>Click Next<br>Click Next<br>Click Next<br>Click Next<br>Click Next<br>Click Next                                                                                                    | 221 Active \$2,650.63 \$2,650.63 Cancel                                                                                                    | wines: - 16/10/2020 10:31:58 AM                              |
| Click Next C-WedEAT 42.25 Contact us Legals Click Next Click Next Click Next C-WedEAT demonstration Ledger - WedEAT 42.25 CH-Transaction Receipt Transaction Plank cLAMK Transaction Plank CLAMK Transaction View policy Versions Poderydor State Called Content State Called Content Sta | S 141 BPK 13/10/2020 13/10/2<br>Cick Next<br>Cick Next<br>Cick Cick Cick Cick Cick Cick Cick Cick | 221 Active \$2,650.63 \$2,650.63 Cancel Cancel EDI Sunrise                                                                                                    | wintest - 16/10/2020 10:31:58 AM                             |
|                                                                                                    | S 141 BPK 13/10/2020 13/10/2<br>Cick Next<br>Cick Next<br>MAINTAIN FORMS REPORTS<br>Print Claim Compliance<br>Ct version                                                                                                    | 221 Active \$2,650.63 \$2,650.63 Cancel Cancel EDI Sunrise                                                                                                    | wintext - 16/10/2020 19:31:58 AM                             |
| C. WeidBeAT 4.2.25 Contact us Legals  WeidBeAT 4.2.25 Contact us Legals  4. Select Version Click Next  C. WeidBeAT Descendentation Ledger - WeidBeAT 4.2.25  CG4-Tre  E. ENOURY TRANSACTION DANK CLAMS Transaction entry > Sele Transaction view policy Versions  PolicyUst Status CalleLight-Trg32-1-1 NE                                                                                                    | S 141 BPK 13/10/2020 13/10/2<br>Cick Next<br>Cick Next<br>MAINTAIN FORMS REPORTS<br>Print Claim Compliance<br>Ct Version                                                                                                    | 221 Active \$2,650.63 \$2,650.63 Cancel                                                                                                    | wintext - 16/10/2020 10:31:58 AM                             |
|                                                                                                    | S         141         BPK         13/10/2020         13/10/2020           MAINTAIN         FORMS         REPORTS           Print         Claim         Compliance           Ct Version         CLS                                                                                                    | 221 Active \$2,650.63 \$2,650.63 Cancel                                                                                                    |                                                              |

WinBEAT 4.2.25 Contact us Legals

wintest - 16/10/2020 10:31:58 AM

< Back

Click Next

Next >

Cancel

|                                                                                                    |                                                                                                    |                                                                                                    |                                                             |                                      |                                                                                                    |                                                                                                    |                                                                     | 1                                                                                                    |                              |
|----------------------------------------------------------------------------------------------------|----------------------------------------------------------------------------------------------------|----------------------------------------------------------------------------------------------------|-------------------------------------------------------------|--------------------------------------|----------------------------------------------------------------------------------------------------|----------------------------------------------------------------------------------------------------|---------------------------------------------------------------------|----------------------------------------------------------------------------------------------------|------------------------------|
|                                                                                                    |                                                                                                    | 114                                                                                                    | Page 3 of 3                                                 | 123 words 🖸                          | English (Australia)                                                                                                    | 11 B                                                                                                    | e 🖬 💀                                                               | 🗞 🍙 🐖 🗴                                                                                                    |                              |
| ABC - WinBEAT Demonstration Ledger - WinBEAT 4.2                                                                                                    | .25                                                                                                    | 16/1                                                                                                    | 0/2020                                                      |                                      |                                                                                                    |                                                                                                    |                                                                     |                                                                                                    | - 0                          |
| FILE ENQUIRY TRANSACTION BANK                                                                                                    | CLAIMS MAINTAIN FORMS REPORTS                                                                                                    |                                                                                                    | _                                                           | _                                    | _                                                                                                    | _                                                                                                    | _                                                                   |                                                                                                    | LOG OUT HELP                 |
| Enquiry Transaction Receip                                                                                                    | t Print Claim Complia                                                                                                    | ince                                                                                                    |                                                             |                                      |                                                                                                    |                                                                                                    |                                                                     |                                                                                                    |                              |
|                                                                                                    | 🙆 QBE                                                                                                    |                                                                                                    | _                                                           |                                      |                                                                                                    |                                                                                                    |                                                                     | Account: 41                                                                                                    |                              |
|                                                                                                    | BUSINESS > View Policy - 141 BPK                                                                                                    | Click on t                                                                                                    | the                                                         |                                      | Incepti                                                                                                    | on: 13/10/2020 • F                                                                                                   | ffective: 13/10/2020                                                | <ul> <li>Expiry: 13/10/2021</li> </ul>                                                                                                    |                              |
|                                                                                                    | Policy & customer de                                                                                                    | etails                                                                                                    | tab                                                         |                                      |                                                                                                    |                                                                                                    |                                                                     |                                                                                                    |                              |
|                                                                                                    | Policy Customer History Pr                                                                                                    | Payment                                                                                                    |                                                             |                                      |                                                                                                    |                                                                                                    |                                                                     |                                                                                                    |                              |
|                                                                                                    | Policy Summary                                                                                                    | -                                                                                                    |                                                             |                                      |                                                                                                    |                                                                                                    |                                                                     |                                                                                                    |                              |
|                                                                                                    | Here is a summary of the situations an                                                                                                    | nd risks vou've added.                                                                                                    |                                                             |                                      |                                                                                                    |                                                                                                    |                                                                     |                                                                                                    |                              |
|                                                                                                    | Situations                                                                                                    |                                                                                                    | Associated Risk                                             | s                                    |                                                                                                    | Statu                                                                                                    |                                                                     | Premium                                                                                                    |                              |
|                                                                                                    | 525420 - FLORIST, RETAIL, OPERATION                                                                                                    |                                                                                                    | Property / Busi                                             | ness Interrunt                       | ion 💌                                                                                                    |                                                                                                    |                                                                     | \$2 226 25                                                                                                    |                              |
|                                                                                                    | 123 I FREMANTLE                                                                                                    | WA 6160 -                                                                                                    | Liability -                                                 |                                      |                                                                                                    |                                                                                                    |                                                                     | \$424.38                                                                                                    |                              |
|                                                                                                    |                                                                                                    |                                                                                                    |                                                             |                                      |                                                                                                    |                                                                                                    |                                                                     |                                                                                                    |                              |
|                                                                                                    |                                                                                                    |                                                                                                    |                                                             |                                      |                                                                                                    |                                                                                                    |                                                                     |                                                                                                    |                              |
|                                                                                                    |                                                                                                    |                                                                                                    |                                                             |                                      |                                                                                                    |                                                                                                    |                                                                     |                                                                                                    |                              |
|                                                                                                    |                                                                                                    |                                                                                                    |                                                             |                                      |                                                                                                    |                                                                                                    |                                                                     |                                                                                                    |                              |
|                                                                                                    |                                                                                                    |                                                                                                    |                                                             |                                      |                                                                                                    |                                                                                                    |                                                                     |                                                                                                    |                              |
|                                                                                                    |                                                                                                    |                                                                                                    |                                                             |                                      |                                                                                                    |                                                                                                    |                                                                     |                                                                                                    |                              |
|                                                                                                    |                                                                                                    |                                                                                                    |                                                             |                                      |                                                                                                    |                                                                                                    |                                                                     |                                                                                                    |                              |
|                                                                                                    |                                                                                                    |                                                                                                    |                                                             |                                      |                                                                                                    |                                                                                                    |                                                                     |                                                                                                    |                              |
|                                                                                                    |                                                                                                    |                                                                                                    |                                                             |                                      |                                                                                                    |                                                                                                    |                                                                     |                                                                                                    |                              |
|                                                                                                    | Abandon Options -                                                                                                    |                                                                                                    |                                                             |                                      |                                                                                                    |                                                                                                    |                                                                     | Next                                                                                                    |                              |
| WinBEAT 4.2.25 Contact us Legals                                                                                                    |                                                                                                    |                                                                                                    |                                                             |                                      |                                                                                                    |                                                                                                    |                                                                     |                                                                                                    | wintest - 16/10/2020 10:31:5 |
| e 6. Premium Tab<br>Click on Optio<br>Then Docume                                                                                                    | ns<br>nts                                                                                                    |                                                                                                    |                                                             |                                      |                                                                                                    |                                                                                                    |                                                                     |                                                                                                    |                              |
| e 6. Premium Tab<br>Click on Optio<br>Then Docume                                                                                                    | ns<br>nts                                                                                                    |                                                                                                    |                                                             |                                      |                                                                                                    |                                                                                                    |                                                                     |                                                                                                    |                              |
| e 6. Premium Tab<br>Click on Optio<br>Then Docume                                                                                                    | ns<br>nts                                                                                                    |                                                                                                    |                                                             |                                      |                                                                                                    |                                                                                                    |                                                                     |                                                                                                    |                              |
| e 6. Premium Tab<br>Click on Optio<br>Then Docume                                                                                                    | ns<br>nts                                                                                                    |                                                                                                    |                                                             |                                      |                                                                                                    |                                                                                                    |                                                                     |                                                                                                    | - o                          |
| Click on Optio     Click on Optio     Then Docume     AGC-WinBEAT Demonstration Ledger - WinBEAT 4- 2006H-Tre     THE ENQUIRY TRANSACTION BANK                                                 | ns<br>nts<br>225<br>claims maintain forms reports                                                                                                    |                                                                                                    |                                                             |                                      |                                                                                                    |                                                                                                    |                                                                     |                                                                                                    |                              |
| ACC-WINBEAT Demonstration Ledger - WINBEAT A<br>LOUGH-Tre<br>FILE ENQUIRY TRANSACTION BANK<br>Enquiry Transaction Recei                                                                        | NS<br>nts<br>225<br>CLAIMS MAINTAIN FORMS REPORTS<br>M Print Claim Complia<br>FOILCY of CLUSIONIE UCE                                                                                                    | 1000<br>21CLUJS                                                                                                    |                                                             |                                      |                                                                                                    |                                                                                                    |                                                                     |                                                                                                    |                              |
| AGC-WINBLAT Demonstration Ledger - WINBLAT 4<br>2006- Then Docume<br>AGC-WINBLAT Demonstration Ledger - WINBLAT 4<br>2006H-Tra<br>FILE ENQUIRY TRANSACTION BLANK<br>Enquiry Transaction Receiv | ns<br>nts<br>225<br>CLAIMS MAINTAIN FORMS REPORTS<br>X Print Claim Compile<br>FOILCY & CUSTOFFICI CE                                                                                                    | 900<br>Reflits                                                                                                    |                                                             |                                      |                                                                                                    |                                                                                                    |                                                                     |                                                                                                    | - 0<br>(106.007) (HELP)      |
| Click on Optio     Click on Optio     Then Docume                                                                                                    | ns<br>nts<br>225<br>CLAIMS MAINTAIN FORMS REPORTS<br>Print Claim Complex<br>POILCY Of Claim Complex<br>Policy Customer History Pre                                                                                                    | ance<br>Status                                                                                                    |                                                             |                                      |                                                                                                    |                                                                                                    |                                                                     |                                                                                                    | - 0<br>105.007 HELP          |
| Click on Optio     Click on Optio     Then Docume     AC-Wn8847 Demonstration Ledger - Win8847 A     COUGH-Tre     PILE ENQUIRY TRANSACTION BANK     Enquiry Transaction Receiv                | ns<br>nts                                                                                                    | nece<br>Status<br>emium Payment                                                                                                    |                                                             |                                      |                                                                                                    |                                                                                                    |                                                                     |                                                                                                    | - 0<br>L0C007 (ELP           |
| Click on Optio     Click on Optio     Then Docume     AG-WnBAT Demonstration Ledger - WnBEAT A 2000F-Tre     PILE ENQUIRY TRANSACTION BANK     Enquiry Transaction Recei                       | ns<br>nts                                                                                                    | nnce<br>Etclifs<br>emium Payment                                                                                                    |                                                             |                                      |                                                                                                    |                                                                                                    |                                                                     |                                                                                                    |                              |
| e 6. Premium Tab<br>Click on Optio<br>Then Docume                                                                                                    | ns<br>nts                                                                                                    | entium Payment                                                                                                    |                                                             |                                      |                                                                                                    |                                                                                                    |                                                                     |                                                                                                    |                              |
| e 6. Premium Tab<br>Click on Optio<br>Then Docume                                                                                                    | ns<br>nts                                                                                                    | entium Payment<br>WIN FAP                                                                                                    | Premium                                                     | Levies                               | ⊠ S/Duty                                                                                                    | GST                                                                                                    | Total                                                               | ⊠ comm.                                                                                                    |                              |
| e 6. Premium Tab<br>Click on Optio<br>Then Docume                                                                                                    | 225<br>CLAIMS MAINTAIN FORMS REPORTS<br>Print Claim Complia<br>POILCY OL LISTOTIET LEE<br>Policy Customer History Pre<br>Policy Premium Breakdow                                                                                                    | ence<br>Etclips<br>entium Payment<br>FAP<br>Et WA 6160                                                                                                    | Premium                                                     | Levies                               | ⊠ S/Duty                                                                                                    | GST                                                                                                    | Total                                                               | ⊠ Comm.                                                                                                    |                              |
| e 6. Premium Tab<br>Click on Optio<br>Then Docume                                                                                                    | 25<br>CLAIMS MAINTAIN FORMS REPORTS<br>Print Claim Complia<br>POILCY OL CLISTOTICET CLE<br>Policy Premium Breakdow<br>R 123 FREMANTL<br>Property                                                                                                    | ence<br>Etclills<br>Payment<br>FAP<br>E WA 6160<br>51,714.06                                                                                                    | Premium<br>\$1,714.06                                       | Levies<br>\$0.00                     | ✓ S/Duty \$188.54                                                                                                    | 65T<br>\$171.41                                                                                                    | Total                                                               | ☑ comm<br>\$385.66                                                                                                    |                              |
| e 6. Premium Tab<br>Click on Optio<br>Then Docume                                                                                                    | 225<br>CLAIMS MAINTAIN FORMS REPORTS<br>Print Claim Complia<br>POLICY OLUSIONIELI LEE<br>Policy Premium Breakdow<br>R 123 FREMANTL<br>Property<br>Fire Terrorism                                                                                                    | ence<br>Payment Payment FAP EWA 6160 51,714.06 5125.82                                                                                                    | Premium<br>51,714.06<br>\$125.82                            | Levies<br>\$0.00<br>\$0.00           | ✓ S/Duty \$188.54 \$13.84                                                                                                    | 65T<br>\$171.41<br>\$12.58                                                                                           | Total<br>\$2,074.01<br>\$152.24                                     | ⊠ Comm<br>\$385.66<br>\$28.31                                                                                                    |                              |
| e 6. Premium Tab<br>Click on Optio<br>Then Docume                                                                                                    | 225<br>CLAIMS MAINTAIN FORMS REPORTS<br>Print Claim Complia<br>FOLLCY & CLISIOTIELE LEE<br>Policy Premium Breakdow                                                                                                    | ence<br>Pacifics<br>Payment<br>FAP<br>E WA 6160<br>E WA 6160<br>S1,714.06<br>S1,25.82<br>S350.73                                                                                                    | Premium<br>51,714.06<br>\$125.82<br>\$350.73                | Levies<br>50.00<br>\$0.00            | S/Duty \$188.54 \$13.84 \$38.58                                                                                                    | 65T<br>\$171.41<br>\$12.58<br>\$35.07                                                                                | Total<br>\$2,074.01<br>\$152.24<br>\$424.38                         | ∑ Comm<br>\$385.66<br>\$28.31<br>\$78.91                                                                                                    |                              |
| e 6. Premium Tab<br>Click on Optio<br>Then Docume                                                                                                    | 25<br>CLAIMS MAINTAIN FORMS REPORTS<br>Print Claim Complia<br>POILCY OL LISTOTICET CLE<br>Policy Premium Breakdow<br>Policy Premium Breakdow<br>N 123 FREMANTL<br>Property<br>Fire Terrorism<br>Liability                                                                                                    | ence<br>Payment Payment E WA 6160 E WA 6160 51,714.06 5125.82 5350.73                                                                                                    | Premium<br>51,714.06<br>\$125.82<br>\$350.73                | Levies<br>\$0.00<br>\$0.00           | S/Duty \$188.54 \$13.84 \$38.58                                                                                                    | 65T<br>\$171.41<br>\$12.58<br>\$35.07                                                                                | Total<br>\$2,074.01<br>\$152.24<br>\$424.38                         | ∑ Comm<br>\$385.66<br>\$28.31<br>\$78.91                                                                                                    |                              |
| e 6. Premium Tab<br>Click on Optio<br>Then Docume                                                                                                    | 225<br>CLAIMS MAINTAIN FORMS REPORTS<br>Print Claim Compile<br>FOILCY CLISTOTIET CLE<br>Policy Premium Breakdow<br>Policy Premium Breakdow<br>N 123 FREMANTL<br>Property<br>Fire Terrorism<br>Liability<br>Intermediary Fee (incl.GST)                                                                                                    | ence<br>entime Payment entime E WA 6160 E WA 6160 51,714.06 5125.82 5350.73                                                                                                    | Premium<br>\$1,714.06<br>\$125.82<br>\$350.73               | Levies<br>\$0.00<br>\$0.00           | S/Duty \$188.54 \$13.84 \$38.58                                                                                                    | 65T<br>\$171.41<br>\$12.58<br>\$35.07                                                                                | Total<br>\$2,074.01<br>\$152.24<br>\$424.38<br>\$0.00               | ⊠ Comm<br>\$385.66<br>\$28.31<br>\$78.91                                                                                                    |                              |
| e 6. Premium Tab<br>Click on Optio<br>Then Docume                                                                                                    | 225<br>CLAIMS MAINTAIN FORMS REPORTS<br>Print Claim Compile<br>FOILCY CLISTOTIET CLE<br>Policy Premium Breakdow<br>Policy Premium Breakdow<br>N 123 FREMANTL<br>Property<br>Fire Terrorism<br>Liability<br>Intermediary Fee (incl.GST)<br>Grand Total                                                                                                    | ence<br>endum Payment endum FAP E WA 6160 E WA 6160 E S1,714.06 S1,714.06 S1,25.82 S350.73 E S2,930.61                                                                                                    | Premium<br>51,714.06<br>\$125.82<br>\$350.73                | Levies<br>\$0.00<br>\$0.00<br>\$0.00 | S/Duty \$188.54 \$13.84 \$38.58 \$240.96                                                                                                    | 65T<br>\$171.41<br>\$12.58<br>\$35.07<br>\$219.06                                                                    | Total<br>\$2,074.01<br>\$152.24<br>\$424.38<br>\$0.00<br>\$2,650.63 | ⊠ Comm<br>\$385.66<br>\$28.31<br>\$78.91<br>\$78.91                                                                                                    |                              |
| e 6. Premium Tab<br>Click on Optio<br>Then Docume                                                                                                    | 223<br>CLAIMS MAINTAIN FORMS REPORTS<br>Print Claim Compile<br>POLICY CLISTOTICE LUCE<br>POLICY CLISTOTICE LUCE<br>POLICY Premium Breakdow<br>N 123 FREMANTL<br>Property<br>Fire Terrorism<br>Liability<br>Intermediary Fee (incl.GST)<br>Grand Total                                                                                                    | ence<br>endum Payment endum FAP E VA 6160 E VA 6160 E VA 6160 S \$1,714.06 S \$1,25.82 S \$350.73 C T S \$2,190.61                                                                                                    | Premium<br>51,714.06<br>\$125.82<br>\$350.73                | Levies<br>\$0.00<br>\$0.00<br>\$0.00 | S188.54<br>\$13.84<br>\$33.58<br>\$240.96                                                                                                    | 65T<br>\$171.41<br>\$12.58<br>\$35.07<br>\$219.06                                                                    | Total<br>\$2,074.01<br>\$152.24<br>\$424.38<br>\$0.00<br>\$2,650.63 | ⊠ Comm<br>\$385.66<br>\$28.31<br>\$78.91<br>\$78.91                                                                                                    |                              |
| e 6. Premium Tab<br>Click on Optio<br>Then Docume                                                                                                    | 223<br>CLAIMS MAINTAIN FORMS REPORTS<br>Print Claim Compile<br>POLICY CLISTOTICET CCC<br>POLICY CLISTOTICET CCC<br>POLICY Premium Breakdow<br>Property<br>Fire Terrorism<br>Liability<br>Intermediary Fee (Incl.GST)<br>Grand Total                                                                                                    | ence<br>endum Payment endum FAP E VA 6160 E VA 6160 E VA 6160 E VA 6160 S \$1,714.06 S \$125.82 S \$350.73 C T                                                                                                    | Premium<br>\$1,714.06<br>\$125.82<br>\$350.73<br>\$2,190.61 | Levies<br>\$0.00<br>\$0.00<br>\$0.00 | S188.54<br>\$13.84<br>\$338.58<br>\$240.96                                                                                                    | 6ST<br>\$171.41<br>\$12.58<br>\$35.07<br>\$219.06<br>mary                                                            | Total<br>\$2,074.01<br>\$152.24<br>\$424.38<br>\$0.00<br>\$2,650.63 | ⊠ Comm<br>\$385.66<br>\$28.31<br>\$78.91<br>                                                                                                    |                              |
| e 6. Premium Tab<br>Click on Optio<br>Then Docume                                                                                                    | 223<br>CLAIMS MAINTAIN FORMS REPORTS<br>Print Claim Compile<br>Policy Customer History Pre<br>Policy Premium Breakdow<br>N 123 FREMANTL<br>Property<br>Fire Terrorism<br>Liability<br>Intermediary Fee (incl.GST)<br>Grand Total                                                                                                    | nece<br>endum Payment  Payment  E WA 6160  E WA 6160  S \$1,714.06  \$1,714.06  \$1,714.06  \$1,714.06  \$1,714.06  \$3,50.73                                                                                                    | Premium<br>51,714.06<br>\$125.82<br>\$350.73<br>\$2,190.61  | Levies<br>\$0.00<br>\$0.00<br>\$0.00 | S188.54<br>S188.54<br>S138.4<br>S138.58<br>S138.58<br>S138.5 | 65T<br>5171.41<br>\$12.58<br>\$35.07<br>5219.06<br>mary<br>mium                                                      | Total<br>\$2,074.01<br>\$152.24<br>\$424.38<br>\$0.00<br>\$2,650.63 | ☑ Comm \$385.66 \$28.31 \$78.91 \$492.88 \$492.88                                                                                                    |                              |
| e 6. Premium Tab<br>Click on Optio<br>Then Docume                                                                                                    | 223<br>CLAIMS MAINTAIN FORMS REPORTS<br>Print Claim Compile<br>POLICY CLUSTOFFET CLEAR<br>POLICY CLUSTOFFET CLEAR<br>POLICY Premium Breakdow<br>N 123 FREMANTL<br>Property<br>Fire Terrorism<br>Liability<br>Intermediary Fee (Incl.GST)<br>Grand Total<br>Underwriting Information                                                                              | ence<br>endum Payment<br>endum FAP<br>E WA 6160<br>E WA 6160<br>S \$1,714.06<br>\$1,714.06<br>\$1,25.82<br>\$350.73<br>                                                                                                    | Premium<br>51,714.06<br>\$125.82<br>\$350.73<br>            | Levies<br>\$0.00<br>\$0.00<br>\$0.00 | S188.54<br>S188.54<br>S138.4<br>S138.58<br>S240.96<br>Premium Sum<br>Annual Pre<br>Commissio                                                                                                    | 65T<br>5171.41<br>\$12.58<br>\$35.07<br>6219.06<br>mary<br>nium                                                      | Total<br>\$2,074.01<br>\$152.24<br>\$424.38<br>\$0.00<br>\$2,650.63 | ☑ Comm \$385.66 \$28.31 \$78.91 \$492.88                                                                                                    |                              |
| e 6. Premium Tab<br>Click on Optio<br>Then Docume                                                                                                    | 223<br>CLAIMS MAINTAIN FORMS REPORTS<br>Print Claim Compile<br>Policy Customer History Pre<br>Policy Premium Breakdow<br>Policy Premium Breakdow<br>Policy Premium Breakdow<br>Policy Premium Breakdow<br>Policy Premium Breakdow<br>Property<br>Fire Terrorism<br>Liability<br>Intermediary Fee (incl.GST)<br>Grand Total                                       | ence<br>endum Payment  Payment  E WA 6160  E WA 6160  5 \$1,714.06  \$ \$125.82  \$ \$350.73  - \$ \$2,190.61                                                                                                    | Premium<br>51,714.06<br>\$125.82<br>\$350.73<br>            | Levies<br>\$0.00<br>\$0.00<br>\$0.00 | S188.54<br>S188.54<br>S138.4<br>S138.58<br>S240.96<br>Premium Sum<br>Annual Pre<br>Commissio<br>GST on Cor                                                                                                    | 65T<br>5171.41<br>512.58<br>535.07<br>6219.06<br>maary<br>nium                                                       | Total<br>\$2,074.01<br>\$152.24<br>\$424.38<br>\$0.00<br>\$2,650.63 | ☑ Comm \$385.66 \$28.31 \$78.91 \$492.88 \$492.88 \$492.88                                                                                                    |                              |
| e 6. Premium Tab<br>Click on Optio<br>Then Docume                                                                                                    | 25<br>CLAIMS MAINTAIN FORMS REPORTS<br>Print Claim Compile<br>POLICY CLISTOTICI CCC<br>POLICY CLISTOTICI CCC<br>POLICY Premium Breakdow<br>123 FREMANTL<br>Property<br>Fire Terrorism<br>Liability<br>Intermediary Fee (Incl.GST)<br>Grand Total<br>Underwriting Information                                                                                     | ence<br>endum Payment  endum FAP  E WA 6160  E WA 6160  51,714.06  51,25.82  5350.73  -  52,190.61                                                                                                    | Premium<br>51,714.06<br>\$125.82<br>\$350.73<br>            | Levies<br>\$0.00<br>\$0.00<br>\$0.00 | S188.54<br>S188.54<br>S13.84<br>S13.84<br>S13.85<br>Premium Sum<br>Premium Sum<br>S5240.96                                                                                                    | 65T<br>5171.41<br>5171.41<br>5172.50<br>535.07<br>6<br>7<br>7<br>7<br>7<br>7<br>7<br>7<br>7<br>7<br>7<br>7<br>7<br>7 | Total<br>\$2,074.01<br>\$152.24<br>\$424.38<br>\$0.00<br>\$2,650.63 | ☑ Comm \$385.66 \$28.31 \$78.91 \$492.88 \$492.88 \$493.88 \$492.88 \$492.88 \$492.88 \$492.88 \$492.88 \$492.88 \$492.88 \$492.88 \$492.88 \$492.88 \$492.88 \$492.88 \$492.88 \$492.88 \$492.88 \$492.88 \$492.88 \$492.88 \$492.88 \$492.88 \$492.88 \$492.88 \$492.88 \$492.88 \$492.88 \$492.88 \$492.88 \$492.88 \$493.88 \$493.88 \$493.88 \$493.88 \$493.88 \$493. |                              |
| e 6. Premium Tab<br>Click on Optio<br>Then Docume                                                                                                    | 253<br>CLAIMS MAINTAIN FORMS REPORTS<br>Print Claim Compile<br>FOILCY CLISTOTICET CCC<br>Policy Premium Breakdow<br>Policy Premium Breakdow<br>Policy Premium Breakdow<br>Policy Premium Breakdow<br>Policy Premium Breakdow<br>Policy Premium Breakdow<br>Fire Terrorism<br>Liability<br>Intermediary Fee (Incl.GST)<br>Grand Total<br>Underwriting Information | encie<br>Etcliss<br>emium Payment<br>E WA 6160<br>E WA 6160<br>S1,714.06<br>S1,714.06<br>S1, | Premium<br>51,714.06<br>\$125.82<br>\$350.73<br>\$2,190.61  | Levies<br>\$0.00<br>\$0.00<br>\$0.00 | S188.54<br>S1384<br>S13.84<br>S13.84<br>S13.85<br>Premium Sum<br>S240.96<br>Premium Sum<br>S240.96                                                                                                    | 65T<br>5171.41<br>5172.50<br>535.07<br>6<br>7<br>7<br>7<br>7<br>7<br>7<br>7<br>7<br>7<br>7<br>7<br>7<br>7            | Total<br>\$2,074.01<br>\$152.24<br>\$424.38<br>\$0.00<br>\$2,650.63 | ☑ Comm \$385.66 \$28.31 \$78.91 \$492.88 \$492.88 \$493.89 \$493.89 \$493. |                              |
| e 6. Premium Tab<br>Click on Optio<br>Then Docume                                                                                                    | 252<br>CLAMS MAINTAIN FORMS REPORTS<br>Print Claim Complete<br>FOILCY OL LISTOTICET CLEAR<br>Policy Premium Breakdow<br>R 123 FREMANTL<br>Property<br>Fire Terrorism<br>Liability<br>Intermediary Fee (Incl.GST)<br>Grand Total<br>Underwriting Information<br>Documents<br>Confirmation of What Y                                                               | ence<br>Etablis<br>emium Payment<br>FAP<br>E WA 6160<br>E WA 6160<br>S 1,714.06<br>S 1,25.82<br>S 2,190.61<br>C 3,21,90.61<br>C 3,21,90.61<br>C 4,21,90.61<br>C 4,21,9                                                                              | Premium  \$1,714.06  \$125.82  \$350.73                     | Levies<br>\$0.00<br>\$0.00<br>\$0.00 | S188.54<br>\$13.84<br>\$33.58<br>\$240.96<br>Premium Sum<br>\$240.96<br>Premium Sum<br>S5 240.96                                                                                                    | 657<br>5171.41<br>\$12.58<br>\$35.07<br>6<br>219.06<br>10<br>10<br>10<br>10<br>10<br>10<br>10<br>10<br>10<br>10      | Total<br>\$2,074.01<br>\$152.24<br>\$424.38<br>\$0.00<br>\$2,650.63 | <ul> <li>☑ Comm</li> <li>\$385.66</li> <li>\$28.31</li> <li>\$78.91</li> <li>\$492.88</li> <li>\$492.88</li> <li>\$492.88</li> <li>\$492.88</li> <li>\$492.88</li> <li>\$492.88</li> </ul>                                                                                                    |                              |

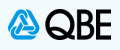

| ge 7. Policy Docum                              | nents                  |                                                |                                                     |                                     |                                  |
|-------------------------------------------------|------------------------|------------------------------------------------|-----------------------------------------------------|-------------------------------------|----------------------------------|
| • Select Item 4 >                               | Certificate            | of Currency                                    |                                                     |                                     |                                  |
| ABC - WinBEAT Demonstration Ledger - WinBEAT 4. | 1.2.25                 |                                                |                                                     |                                     | - 0 ×                            |
| CLOUGH-Tre  FILE ENQUIRY TRANSACTION BANK       | CLAIMS MAINTAIN FORM   | MS REPORTS                                     |                                                     |                                     |                                  |
| Enquiry Transaction Receipt                     | ipt Print Cl           | aim Compliance                                 |                                                     |                                     |                                  |
|                                                 | QBE                    |                                                |                                                     | Account: 41:                        |                                  |
|                                                 | BUSINESS > View Policy | r - 141 BPK                                    | Inception: 13/10/2020 + Effectiv                    | e: 13/10/2020 • Expiry: 13/10/2021  |                                  |
|                                                 | Policy docu            | iments                                         |                                                     |                                     |                                  |
|                                                 | K Back                 |                                                |                                                     |                                     |                                  |
|                                                 |                        |                                                |                                                     |                                     |                                  |
|                                                 |                        | Documents                                      |                                                     |                                     |                                  |
|                                                 |                        | Document Type                                  | Date Entered                                        |                                     |                                  |
|                                                 |                        | 1. Policy Schedule                             | 13/10/2020                                          |                                     |                                  |
|                                                 |                        | 2. Policy TAX INVOICE                          | 13/10/2020                                          |                                     |                                  |
|                                                 |                        | 4. Certificate of Currency                     | 15/10/2020                                          |                                     |                                  |
|                                                 |                        | (). Continue of Contacty                       |                                                     |                                     |                                  |
|                                                 |                        | 6                                              |                                                     |                                     |                                  |
|                                                 |                        | C                                              | Close and go back                                   |                                     |                                  |
|                                                 |                        |                                                |                                                     |                                     |                                  |
|                                                 |                        |                                                |                                                     |                                     |                                  |
|                                                 |                        |                                                |                                                     |                                     |                                  |
|                                                 |                        |                                                |                                                     |                                     |                                  |
|                                                 |                        |                                                |                                                     |                                     |                                  |
|                                                 |                        |                                                |                                                     |                                     |                                  |
| S WinBEAT 4.2.25 Contact us Legals              |                        |                                                |                                                     |                                     | wintest - 16/10/2020 10:31:58 AM |
|                                                 |                        |                                                |                                                     |                                     |                                  |
| Click Save                                      | 0000000                |                                                |                                                     |                                     |                                  |
|                                                 |                        |                                                |                                                     |                                     |                                  |
| E: If policy has mu                             | ultiplelocation        | ns, you can only select Ris                    | sks from one location for a Cer                     | tificate of Currency                | /                                |
|                                                 |                        |                                                |                                                     |                                     |                                  |
|                                                 |                        | 11:22 AM                                       |                                                     |                                     |                                  |
| ABC - WinBEAT Demonstration Ledger - WinBEAT    | vī 42.25               | 16/10/2020                                     | ■                                                   |                                     | - ø x                            |
| CLOUGH-Tre  FILE ENQUIRY TRANSACTION BAN        | NK CLAIMS MAINTAIN FO  | RMS REPORTS                                    |                                                     |                                     |                                  |
| Enquiry Transaction Rec                         | ceipt Print I          | Claim Compliance                               |                                                     |                                     |                                  |
|                                                 | QBE                    |                                                |                                                     | Account: 41                         |                                  |
|                                                 | BUSINESS > View Poli   | icy - 141                                      | Inception: 13/10/2020 · Effect                      | ve: 13/10/2020 • Expiry: 13/10/2021 |                                  |
|                                                 | Policy doc             | uments                                         |                                                     |                                     |                                  |
|                                                 | -                      |                                                |                                                     |                                     |                                  |
|                                                 | < Back                 |                                                |                                                     |                                     |                                  |
|                                                 |                        | Certificate of Currency                        |                                                     |                                     |                                  |
|                                                 |                        | Select the risks you want to include on the ce | ertificate of currency.                             |                                     |                                  |
|                                                 |                        | Dolicy Section Disk                            | Location/Type of Business                           |                                     |                                  |
|                                                 |                        | Property 0001                                  | 123 FREMANTLE WA 6160                               | -                                   |                                  |
|                                                 |                        | is repery soor                                 | FLORIST, RETAIL, OPERATION                          |                                     |                                  |
|                                                 |                        | Liability 0002                                 | 123 FREMANTLE WA 6160<br>FLORIST, RETAIL, OPERATION | Click Save                          |                                  |
|                                                 |                        |                                                |                                                     | CALK DAVE                           |                                  |
|                                                 |                        |                                                |                                                     | 7                                   |                                  |
|                                                 |                        |                                                | Save                                                |                                     |                                  |
|                                                 |                        |                                                |                                                     |                                     |                                  |
|                                                 |                        | (                                              | Close and go back                                   |                                     |                                  |
|                                                 |                        |                                                |                                                     |                                     |                                  |
|                                                 |                        |                                                |                                                     |                                     |                                  |
|                                                 |                        |                                                |                                                     |                                     |                                  |
|                                                 |                        |                                                |                                                     |                                     |                                  |
| ust-n2                                          |                        |                                                |                                                     |                                     |                                  |
| WinBEAT 4.2.25 Contact us Legals                |                        |                                                |                                                     |                                     | wintest - 16/10/2020 10:31:58 AM |
|                                                 |                        |                                                |                                                     |                                     |                                  |
|                                                 |                        |                                                |                                                     |                                     |                                  |

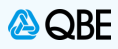

## Stage 9. Clauses to Print

• Select one or more clauses to Print on the Certificate of Currency by clicking in the box alongside the required clau

| Enquiry Transaction Receipt Print C                                            | MS REPORTS<br>Iaim Compliance                                                                                     |                                                                                              |                                                                                                    | LOG OUT HELP                                                                                     |
|--------------------------------------------------------------------------------|----------------------------------------------------------------------------------------------------|----------------------------------------------------------------------------------------------|----------------------------------------------------------------------------------------------------|--------------------------------------------------------------------------------------------------|
| Select Clause<br>Print on Certific<br>clicking in the                          | Clauses to Print<br>Select the risk clauses you want to print on the ce<br>s to<br>the by<br>0001 SFT<br>0002 SFT | rtificate of currency.<br>Clause Description<br>POLICY WORDING QM485<br>POLICY WORDING QM485 | Click Save                                                                                                    |                                                                                                  |
|                                                                                | Clo                                                                                                    | se and go back                                                                               | Save                                                                                                    |                                                                                                  |
|                                                                                |                                                                                                    |                                                                                              |                                                                                                    |                                                                                                  |
| -02<br>WinBEAT 4.2.25 Contact us Legals                                        |                                                                                                    |                                                                                              |                                                                                                    | wintest - 16/10/2020 10:31:58                                                                    |
|                                                                                |                                                                                                    |                                                                                              |                                                                                                    |                                                                                                  |
| The Certificate of Currency<br>Click to Save documer<br>Click to Print documen | should now open for you as<br>it<br>t                                                                             | a PDF Document                                                                               | I the Certificate of Cur                                                                                                    | rency or Save th                                                                                 |
| Click to PDF documen                                                           | t. This function will allow v                                                                                     |                                                                                              |                                                                                                    |                                                                                                  |
| Click to PDF document document as a PDF                                        | t. This function will allow y                                                                                     |                                                                                              |                                                                                                    |                                                                                                  |
| Click to PDF document<br>document as a PDF                                     | t. This function will allow y                                                                                     | 오 백 원 🔽 🔳 🎯 🍓 関                                                                              | <u>e</u> = <mark>2 0 0 -</mark> 4                                                                                                | <u>×</u>                                                                                         |
| Click to PDF document<br>document as a PDF                                     | t. This function will allow y                                                                                     | ዶ ⊯ € <mark>,</mark> <u>■ ● %</u> §<br>∋ ⊙⊙ ,                                                | <u>e</u> f <mark>12 2 2 1 1 1 1 1 1 1 1 1 1 1 1 1 1 1 1</mark>                                                                   | <u> </u>                                                                                         |
| Click to PDF document<br>document as a PDF                                     | t. This function will allow y                                                                                     | P H C I G C C C C C C C C C C C C C C C C C                                                  | urance (Australia) Ltd<br>Head Office<br>Level5, 2 Park Street<br>Sydney NSW 2000<br>ABN: 78 003 191 035<br>6 Licence No: 239545 | A<br>A<br>B<br>B<br>B<br>B<br>B<br>B<br>B<br>B<br>B<br>B<br>B<br>B<br>B<br>B<br>B<br>B<br>B<br>B |

Details of the cover are listed below.

I

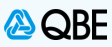

| Stage 11. Close and go Back                                                                                                    |                                            |                                                        |                                  |
|----------------------------------------------------------------------------------------------------|--------------------------------------------|--------------------------------------------------------|----------------------------------|
| <ul> <li>Once you Close the PDF Docun</li> <li>Click Close and go back</li> </ul>                                                    | nentyou will be taken l                    | back to your Winbeat,                                  |                                  |
|                                                                                                    | 11:38 AM<br>16/10/2020                     | ਸ ਸ਼ 😑 🛃 🔤 🧕 🎼 🚱 🖉 🖩                                   | 🛂 💿 📧 🚈 🗶 📕                      |
| CLOUGH-TITE ©<br>CLOUGH-TITE ©<br>FILE ENQUIRY TRANSACTION BANK CLAIMS MAINTAIN FORMS REI<br>Enquiry Transaction Receipt Print Claim | PORTS                                      |                                                        |                                  |
| 🙆 QBE                                                                                                    |                                            |                                                        | Account: 413314093               |
| BUSINESS > View Policy - 14106<br>Policy docume                                                                                      | 483398рк<br>mts                            | Inception: 13/10/2020 • Effective: 13/10/              | 2020 • Expiry: 13/10/2021        |
| < Back                                                                                                    |                                            |                                                        |                                  |
|                                                                                                    | Documents                                  |                                                        |                                  |
|                                                                                                    | Document Type                              | Date Entered                                           |                                  |
|                                                                                                    | 1. Policy Schedule                         | 13/10/2020                                             |                                  |
|                                                                                                    | 2. Policy TAX INVOICE                      | 13/10/2020                                             |                                  |
|                                                                                                    | Copy of Policy     Certificate of Currency | After you close the PDF<br>Document, you need to click |                                  |
|                                                                                                    |                                            | Close and go back                                      |                                  |
|                                                                                                    |                                            |                                                        |                                  |
|                                                                                                    |                                            |                                                        |                                  |
|                                                                                                    |                                            |                                                        |                                  |
|                                                                                                    |                                            |                                                        |                                  |
| WinBEAT 4.2.25 Contact us Legals                                                                                                    |                                            |                                                        | wintest - 16/10/2020 10:31:58 AM |